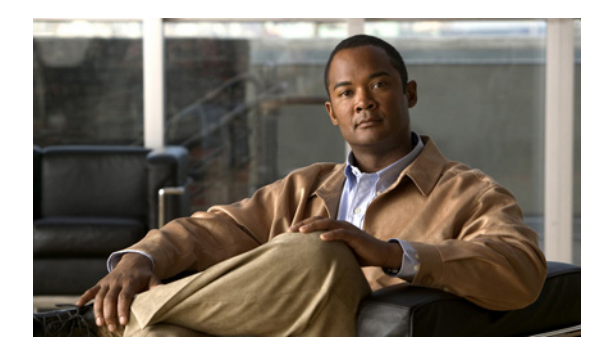

# CHAPTER 7

# RAID の管理

- 「RAID 管理コマンド環境の開始」(P.7-1)
- 「障害がある RAID 1 ディスク ドライブのホットスワップ」(P.7-2)
- 「RAID の管理コマンド」(P.7-4)
- 「RAID のトラブルシューティング」(P.7-7)

## RAID 管理コマンド環境の開始

RAID 設定を追加または変更するには、RAID 管理コマンド環境を開始する必要があります。

(注) RAID 管理 CLI は、Cisco IOS CLI と異なります。RAID を管理する場合に頻繁に使用するコマンドの リストについては、「RAID の管理コマンド」(P.7-4)を参照してください。

### はじめに

- すべての仮想マシンをシャットダウンします。
- データストアをバックアップします。
- VMware vSphere Hypervisor DCUI または vSphere Client で Remote Tech Support (SSH) をイ ネーブルにします。

### 手順

- ステップ1 SSH クライアント ソフトウェアを使用して VMware vSphere Hypervisor にログインします。次の手順を実行します。
  - a. ホスト名として VM ware vSphere Hypervisor の IP アドレスまたは DNS ホスト名を入力します。
  - **b.** サーバのホスト キーを受け入れるように指示するプロンプトが表示されたら、[Yes] をクリックします。
  - C. ユーザ名として root を使用します。
  - d. パスワードを入力するプロンプトが表示されたら、次の手順を実行します。
    - 初めて使用する場合は、パスワードを空白にしたまま Enter を押します。
    - パスワードを設定した場合は、そのパスワードを入力し、Enterを押します。
    - 次の Tech Support Shell プロンプトが表示されます。
    - ~ #

**ステップ 2** Tech Support Shell プロンプトで、promise-raid-cli コマンドを使用し、Enter を押します。RAID 管理 コマンド環境を開始します。

~ **# promise-raid-cli** raid-cli>

ステップ3 適切な RAID 管理コマンドを使用します。次に例を示します。

raid-cli> logdrv

RAID を管理する場合に頻繁に使用するコマンドのリストについては、「RAID の管理コマンド」 (P.7-4) を参照してください。

ステップ4 exit コマンドを使用して、RAID 管理コマンド環境を終了します。

raid-cli> **exit** 

~ #

ステップ 5 exit コマンドを使用して、Tech Support Shell を終了します。

~ # exit

#### 関連項目

- 「RAID オプションについて」(P.4-1)
- 「RAID の管理コマンド」(P.7-4)
- 「物理 SATA ドライブの場所の確認」(P.7-3)

# 障害がある RAID 1 ディスク ドライブのホットスワップ

(注)

ホットスワップは、RAID1モードでのみサポートされます。

インストール時に RAID 1 オプションを選択し、ディスク ドライブの 1 つで障害が発生した場合は、 障害があるそのディスク ドライブを新しいディスク ドライブと交換できます。

#### 手順

- **ステップ1** 障害があるディスク ドライブの場所を確認します。「物理 SATA ドライブの場所の確認」(P.7-3)を参照してください。
- **ステップ2** 障害があるディスク ドライブを取り外します。
- **ステップ3**新しいディスク ドライブを取り付けます。新しいディスク ドライブで、再構築プロセスが自動的に開始します。

再構築プロセスが完了するまで、約2時間かかることがあります。再構築プロセス中は、通常のシステム操作を実行できます。

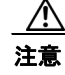

再構築プロセス中は、稼動しているディスク ドライブを取り外さないでください。取り外す と、データが失われます。 再構築プロセスが開始しない場合は、「再構築プロセスが開始しない」(P.7-8)を参照して問題を解決 してください。

**ステップ 4** (任意) 再構築ステータスを確認するには、RAID 管理コマンド環境で rb -a list コマンドを使用しま す。次に例を示します。

> raid-cli> **rb -a list** Rebuild is in progress 10% in logical drive with ID 0 on controller #0!

また、syslog で再構築ステータスを確認することもできます。

#### 関連項目

- 「RAID オプションについて」(P.4-1)
- 「RAID 管理コマンド環境の開始」(P.7-1)
- 「再構築プロセスが開始しない」(P.7-8)

### 物理 SATA ドライブの場所の確認

### 手順

- **ステップ1** [vSphere Client GUI Home] ページで、次の手順を実行します。
  - **a.** [Inventory] > [Configuration] の順に選択します。
  - **b.** [Hardware] ペイン (左側のペイン) で、[Storage] を選択します。
  - **c.** 右側のペインで、[Datastores] をクリックします。
  - **d.** データストアを右クリックし、[Properties] を選択します。[Properties] ダイアログ ボックスが表示されます。
  - e. [Properties] ダイアログ ボックスで、[Manage Paths...] をクリックします。[Paths] ペインで、 [Runtime Name] カラムを確認します。[Runtime Name] カラムに、datastore1 の場所に関する情報 が示されます。次に例を示します。

vmhba0:C0:T1:L0

ここで、T1 はデータストアの場所です。T は SCSI ターゲットであり、1 はデータストアが存在する JBOD または RAID ボリュームの ID 番号です。T1 は、ステップ 2 で JBOD ボリューム ID 1 にマッピングされます。

ステップ 2 RAID 管理コマンド環境で logdrv コマンドを使用します。次に例を示します。

| raid | -cli> | logdrv |        |           |        |      |    |      |    |      |
|------|-------|--------|--------|-----------|--------|------|----|------|----|------|
| ID   | RAID  | Disks  | Stripe | Size(MB)  | DiskID | Name |    |      |    |      |
| 0    | JBOD  | 1      | N/A    | 476940.02 | (1)    | JBOD | on | port | 01 | (00) |
| 1    | JBOD  | 1      | N/A    | 476940.02 | (2)    | JBOD | on | port | 02 | (00) |

ステップ 1 の T1 は、JBOD ボリューム 1 (ID カラム) にマッピングされます。この JBOD ボリューム 1 (ID カラム) は、物理 SATA ドライブ 2 (DiskID カラム) 上に構築されます。DiskID 2 は、2 つ 目の物理 SATA ドライブであることを示します。

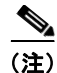

- RAID 管理 CLI 出力で表示される DiskID 番号は、Cisco SRE サービス モジュールの前面パネルに示さ れたディスク番号と一致しません。
  - Cisco SRE サービス モジュールの前面パネルに示されたディスク 0 は、RAID 管理 CLI 出力では DiskID 1 と表されます。
  - Cisco SRE サービス モジュールの前面パネルに示されたディスク1は、RAID 管理 CLI 出力では DiskID 2 と表されます。

### RAID の管理コマンド

RAID 管理 CLI を使用すると、RAID 設定を追加または変更したり、RAID ステータスを表示したり、 RAID レベルを変更したりできます。

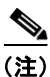

RAID 管理 CLI は、Cisco IOS CLI と異なります。

表 7-1 に、RAID を管理する場合に頻繁に使用するコマンドのリストを示します。すべての RAID 管理 コマンドの完全なリストはオンラインで取得できます。help コマンドを使用してすべての RAID コマ ンドにアクセスするか、コマンドの前に help を付加してそのコマンドの詳細を表示できます。たとえ ば、help logdrv コマンドは、logdrv コマンドの構文とオプションを示します。

#### 表 7-1 RAID 管理コマンド

| コマンドまたはアクション                                                                                                    | 目的  | 3                                                                                                    |
|----------------------------------------------------------------------------------------------------|-----|----------------------------------------------------------------------------------------------------|
| phydrv -a list                                                                                                    | 物理  | 』<br>『ドライブに関する情報を表示します。                                                                                |
| または                                                                                                    | (注) | <ul> <li>RAID 管理 CLI 出力で表示される DiskID 番<br/>号は、Cisco SRE サービス モジュールの前</li> </ul>                        |
| phydrv                                                                                                    |     | 面パネルに示されたディスク番号と一致しま<br>せん。                                                                            |
| Ø:         raid-cli> phydrv -a list         ID CH Size Model Serial F/W         1 0 476940.02MB Hitachi         HTE54505050893301007260EN40317EASNDE 1007260EN40317EASNDE |     | <ul> <li>Cisco SRE サービス モジュールの前面パネ<br/>ルに示されたディスク 0 は、RAID 管理<br/>CLI 出力では DiskID 1 と表されます。</li> </ul> |
| PB40C64G<br>2 1 476940.02MB Hitachi<br>HTE545050B9A30100726PBN40317EA189E 100726PBN40317EA189E<br>PB40C64G                                                                |     | <ul> <li>Cisco SRE サービス モジュールの前面パネ<br/>ルに示されたディスク1は、RAID 管理<br/>CLI 出力では DiskID 2 と表されます。</li> </ul>   |

### 表 7-1 RAID 管理コマンド (続き)

| コマンドまたはアクション                                                                                                    | 目的                                                                                                    |  |  |  |
|----------------------------------------------------------------------------------------------------|----------------------------------------------------------------------------------------------------|--|--|--|
| logdrv -a list                                                                                                    | 論理 RAID ボリュームに関する情報を表示します。                                                                                                    |  |  |  |
| または<br>logdrv                                                                                                    | (注) RAID 管理 CLI 出力で表示される DiskID 番号は、Cisco SRE サービス モジュールの前面パネルに示されたディスク番号と一致しません。                                                                                                    |  |  |  |
| 例:<br>raid-cli> logdrv -a list<br>ID RAID Disks Sectors Size(MB) DiskID Name<br>0 JBOD 1 64 476940.02 (1) JBOD on port 01<br>(00)<br>1 JBOD 1 64 476940.02 (2) JBOD on port 02<br>(00) | <ul> <li>Cisco SRE サービス モジュールの前面パネ<br/>ルに示されたディスク 0 は、RAID 管理<br/>CLI 出力では DiskID 1 と表されます。</li> <li>Cisco SRE サービス モジュールの前面パネ<br/>ルに示されたディスク 1 は、RAID 管理<br/>CLI 出力では DiskID 2 と表されます。</li> </ul> |  |  |  |
| logdrv -a clear -i 0                                                                                                    | システムからすべての論理ボリュームを削除します。                                                                                                    |  |  |  |
| または<br>logdrv -a clear<br>例:<br>raid-cli> logdrv -a clear -i 0                                                                                                    |                                                                                                    |  |  |  |
| logdrv -a del -i 0 -l 1                                                                                                    | 2 つ目の論理ボリュームを削除します。                                                                                                    |  |  |  |
| または<br>logdrv -a del -l 1                                                                                                    | (注) 論理ボリューム ID は 0 から始めることができます。                                                                                                    |  |  |  |
| 例:<br>raid-cli> logdrv -a del -i 0 -l 1                                                                                                    |                                                                                                    |  |  |  |
| logdrv -a add -p 1,2 -e 0,0 -z<br>"raid=raid0,name=RAID0,init=quick"<br>例:                                                                                                    | 最初と2つ目のSATA ドライブのすべての容量(各<br>ドライブの単一フル エクステント)を使用して、単<br>純なブロック レベル ストライピング RAID 0 ボ<br>リュームを作成します。                                                                                                |  |  |  |
| raid-cli> logdrv -a add -p 1,2 -e 0,0 -z<br>"raid=raid0,name=RAID0,init=quick"<br>ID BAID Disks Sectors Size(MB) DiskID Name                                                           | ストライプ ブロック サイズを変更するために -z を<br>使用できます。                                                                                                    |  |  |  |
| 0 RAIDO 2 64 953752.00 (1,2) RAIDO                                                                                                    | (注) Cisco SRE-V は、最大 2 つの論理ボリューム<br>をサポートします。                                                                                                    |  |  |  |
| logdrv -a add -p 1,2 -e 0,0, -z<br>"raid=raid1,name=RAID1,init=quick"                                                                                                    | 両方の SATA ドライブですべての容量を使用して、<br>単純な 1:1 ミラーリング RAID 1 ボリュームを作成<br>します。                                                                                                    |  |  |  |
| 例:                                                                                                    | (注) 最大2つの論理ボリュームを作成できます。                                                                                                    |  |  |  |
| raid-cll> logdrv -a add -1 0 -p 1,2 -e 0,0 -z<br>"name=RAID1,raid=raid1"<br>ID RAID Disks Sectors Size(MB) DiskID Name<br>0 RAID1 2 64 476876.00 (1,2) RAID1                           |                                                                                                    |  |  |  |

### 表 7-1 RAID 管理コマンド (続き)

| コマンドまたはアクション                                                                                        | <b>目的</b><br>両方の SATA ドライブで RAID メタデータを削除<br>し、これらのドライブを非 RAID ドライブにします。 |  |  |  |
|----------------------------------------------------------------------------------------------------|--------------------------------------------------------------------------|--|--|--|
| logdrv -a add -i 0 -p 1,2 -z "raid=JBOD,init=quick"                                                 |                                                                          |  |  |  |
| 例:<br>raid-cli> logdrv -a add -i 0 -p 1,2 -z<br>"raid=JBOD,init=quick"                              | データストアが JBOD ボリューム上に作成されない<br>場合、その JBOD ボリュームはリブート後に消失す<br>ることがあります。    |  |  |  |
| ID RAID Disks Sectors Size(MB) DiskID Name<br>0 JBOD 1 64 476940.02 (1) JBOD on port 01<br>(00)     |                                                                          |  |  |  |
| 1 JBOD 1 64 476940.02 (2) JBOD on port 02 (00)                                                      |                                                                          |  |  |  |
| logdrv -a list -v                                                                                   | RAID の設定に関する詳細を表示します。                                                    |  |  |  |
| または                                                                                                 |                                                                          |  |  |  |
| logdrv -v                                                                                           |                                                                          |  |  |  |
| 例:                                                                                                  |                                                                          |  |  |  |
| raid-cli> logdrv -a list -v                                                                         |                                                                          |  |  |  |
| Array ID : 0                                                                                        |                                                                          |  |  |  |
| Array name : RAIDO                                                                                  |                                                                          |  |  |  |
| Array size : 953752.00 MB                                                                           |                                                                          |  |  |  |
| Array stripe size in number of blocks : 64                                                          |                                                                          |  |  |  |
| Array raid mode · RAIDO                                                                             |                                                                          |  |  |  |
| Array write cache mode : Write Through                                                              |                                                                          |  |  |  |
| Number of disks in array : 2                                                                        |                                                                          |  |  |  |
| Disk members with ID in array : (1,2)                                                               |                                                                          |  |  |  |
| Array activity status : Idle                                                                        |                                                                          |  |  |  |
| Array functional status : Online                                                                    |                                                                          |  |  |  |
| Driver Cache Mode: Write Thru                                                                       |                                                                          |  |  |  |
| Driver Lookahead threshold: U                                                                       |                                                                          |  |  |  |
|                                                                                                    |                                                                          |  |  |  |
| event -a list -v -c 10                                                                              | イベント キューの最も古い 10 個のイベント(利用<br>可能な場合)を表示します。                              |  |  |  |
| 例:                                                                                                  |                                                                          |  |  |  |
| raid-cli> event -a list -v -c 10                                                                    |                                                                          |  |  |  |
| Time: Jan 29, 2011 06:19:00                                                                         |                                                                          |  |  |  |
| EventID: 0x90001                                                                                    |                                                                          |  |  |  |
| Event Description: Logical drive "RAIDO" deleted<br>Time: Jan 29, 2011 06:18:40<br>EventID: 0x90000 |                                                                          |  |  |  |
| Event Description: Logical drive "RAIDO" created<br>Time: Jan 29, 2011 06:18:30                     |                                                                          |  |  |  |
| Event Description: Logical drive "RAIDO" deleted                                                    |                                                                          |  |  |  |

### 関連項目

- 「RAID オプションについて」(P.4-1)
- 「RAID 管理コマンド環境の開始」(P.7-1)

### RAID のトラブルシューティング

- 「データストアを表示できない」(P.7-7)
- 「再構築プロセスが開始しない」(P.7-8)
- 「RAID1論理ボリュームの維持」(P.7-9)

### データストアを表示できない

### 問題

ディスクの移行後、リブート後、またはCisco SRE-V ソフトウェアのアップグレード後に、 [Inventory] > [Configuration] > [Storage] の順に選択してもデータストアを表示できません。

### ソリューション

この問題を解決するには、次の手順を実行します。

- 1. システムを数回再スキャンします。[vSphere Client GUI Home] ページで、次の手順を実行します。
  - **a.** [Inventory] > [Configuration] の順に選択します。
  - **b.** [Hardware] ペイン(左側のペイン)で、[Storage] を選択します。
  - **c.** [Datastores] ペイン(右側のペイン)で、[Rescan All...](右上隅にあります)を選択します。 [Rescan] ダイアログボックスが表示されます。
  - **d.** [OK] をクリックします。
- 2. システムを再スキャンしても問題が解決されない場合は、次の手順を実行します。
  - **a.** [Inventory] > [Configuration] の順に選択します。
  - **b.** [Hardware] ペイン(左側のペイン)で、[Storage] を選択します。
  - **c.** [Add Storage...] ボタンをクリックします。[Select Storage Type] ウィザード ページが表示され ます。
  - **d.** 右側のペインで、[Disk/LUN] を選択し、[Next] をクリックします。[Select Disk/LUN] ウィ ザード ページが表示されます。
  - e. 右側のペインでディスクを選択し、[Next] をクリックします。[Select VMFS Mount Options] ウィザード ページが表示されます。
  - f. 右側のペインで [Assign a New Signature] オプション ボタンを選択し、[Next] をクリックします。
  - **g.** [Free Space] を選択し、[Finish] をクリックします。

不明なデータストアは、変更された名前で表示されます(この名前は変更できます)。たとえば、Datastore\_R0はsnap-XXXXX-datastore\_R0と表示され、datastore\_R1はsnap-XXXXX-datastore\_R1と表示されます。データストアの名前を変更するには、適切なデータストアを右クリックし、[Rename]を選択します。

### 関連項目

• 「Cisco SRE-V ソフトウェアのリリース 1.0 または 1.1 からリリース 2.0 への移行」(P.4-9)

### 再構築プロセスが開始しない

### 問題

障害がある RAID1 ディスク ドライブのホットスワップ後に、再構築プロセスが開始しません。

### 考えられる原因

RAID 設定が、新しい JBOD ボリュームを示しています。このボリュームは削除する必要があります。

#### ソリューション

この問題を解決するには、次の手順を実行します。

**1.** RAID 管理 CLI で logdrv コマンドを使用して RAID 設定を表示します。

新しく取り付けられたドライブの有効なパーティション テーブルが表示されると、RAID 設定のバ ランスが取れていないことに気付く場合があります。次に例を示します。

| raid | -cli> log | drv   |         |           |                        |    |
|------|-----------|-------|---------|-----------|------------------------|----|
| ID   | RAID      | Disks | Sectors | Size(MB)  | DiskID Name            |    |
| 0    | RAID1     | 2     | 64      | 476876.00 | (-,2) RAID1            |    |
| 1    | JBOD      | 1     | 64      | 476940.02 | (1) JBOD on port 01 (0 | 0) |

(-,2) RAID1 はバランスが取れていないアレイを表し、ID1 は新しい JBOD ボリュームを示します。 JBOD は、削除する必要がある非 RAID を表します。

 logdrv -a del -1 <ID number of the JBOD> コマンドを使用して JBOD ボリュームを削除します。 raid-cli> logdrv -a del -1 1

(注)

コマンドの-lは「L」の小文字であり、論理(logical)を表しています。

JBOD ボリュームの削除後に、新しいディスク ドライブで再構築プロセスが自動的に開始します。 再構築プロセスが完了するまで、約2時間かかることがあります。再構築プロセス中は、通常のシ ステム操作を実行できます。

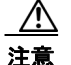

再構築プロセス中に、稼動しているディスク ドライブを取り外さないでください。取り外す と、データが失われます。

3. (任意) 再構築ステータスを確認するには、rb -a list コマンドを使用します。次に例を示します。

raid-cli> **rb -a list** 

Rebuild is in progress 10% in logical drive with ID 0 on controller #0!

また、syslog で再構築ステータスを確認することもできます。

### 関連項目

• 「障害がある RAID 1 ディスク ドライブのホットスワップ」(P.7-2)

### RAID1論理ボリュームの維持

### 問題

RAID1論理ボリューム上のユーザデータが、稼動している RAID1ディスク ドライブのホットスワップ後に同期されなくなることがあります。

#### 考えられる原因

RAID サブシステムが、RAID 1 論理ボリューム上のユーザ データを積極的にモニタしません。ディス クドライブがシャーシから取り外された場合(たとえば、オフライン データ バックアップをする場 合)にディスク ドライブ上のユーザ データが変更または破損されたとき、RAID 1 論理ボリューム上 のユーザ データがホットスワップ中にアクセスされない限り、RAID 1 再構築プロセスは、ディスク ドライブがシステムに再び取り付けられても開始されません。

### ソリューション

RAID1再構築プロセスを手動で開始するか、冗長性チェックを実行します。

**1.** 再構築プロセスが自動的に開始しない場合は、RAID 管理 CLI で event -v -c 10 コマンドを使用して、ホットスワップされたディスク ドライブを特定します。

```
raid-cli>event -v -c 10
Time: Feb 11, 2008 03:12:50
EventID: 0x90002
Event Description: Logical drive "raidl" goes online
Time: Feb 11, 2008 03:12:50
EventID: 0xd000a
Event Description: Port 2 target 1 plugged in
```

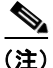

• Port 2 はディスク ドライブ 2 を表します(再構築が必要になることがあります)。

- 再構築プロセスが自動的に開始する場合は、イベントの説明に上記の「Logical drive "raid1" goes online」が表示されません。代わりに、「Rebuild on logical drive "raid1" started」と表示されます。
- 2. logdrv コマンドを使用して、RAID1の論理ボリューム ID を確認します。

```
raid-cli>logdrv
ID RAID Disks Stripe Size(MB) DiskID Name
0 RAID1 2 N/A 476837.12 (1,2) raid1
```

- **3.** rb -a start -10-i0-p2-e0 コマンドを使用して再構築プロセスを開始するか、rc -a start -10-i0 コマンドを使用して冗長性チェックを開始します。
- 4. (任意) 再構築ステータスを確認するには、rb -a list コマンドを使用します。

```
raid-cli> rb -a list
Rebuild is in progress 10% in logical drive with ID 0 on controller #0!
```

```
冗長性チェックにより、同期プロセスが開始します。同期ステータスを確認するには、次に示されたように、sync - a list コマンドを使用します。
```

```
raid-cli>sync -a list
Synchronization is in progress 0% in logical drive with ID 0 on controller #0!
```

```
また、syslog で同期ステータスを確認することもできます。
```

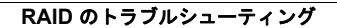

■ Cisco Services Ready Engine Virtualization Release 2.0 インストレーション/コンフィギュレーション ガイド